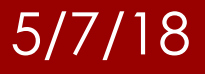

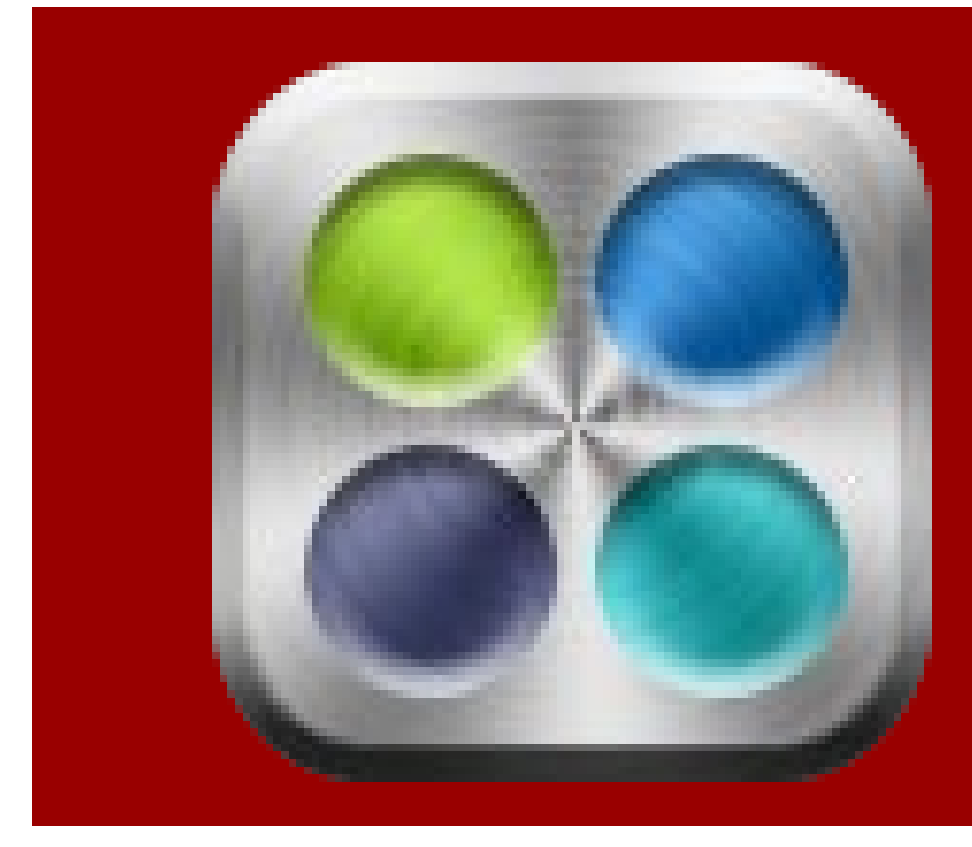

#### Instructions for Qualtrics Access

Arkansas State University Office of Assessment

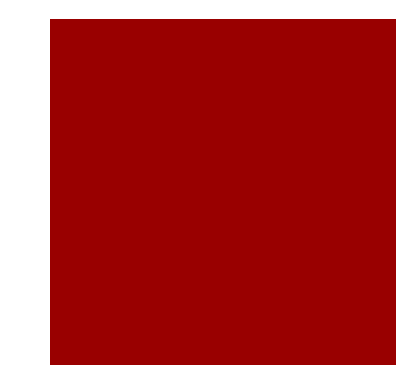

#### Log into your my.AState account

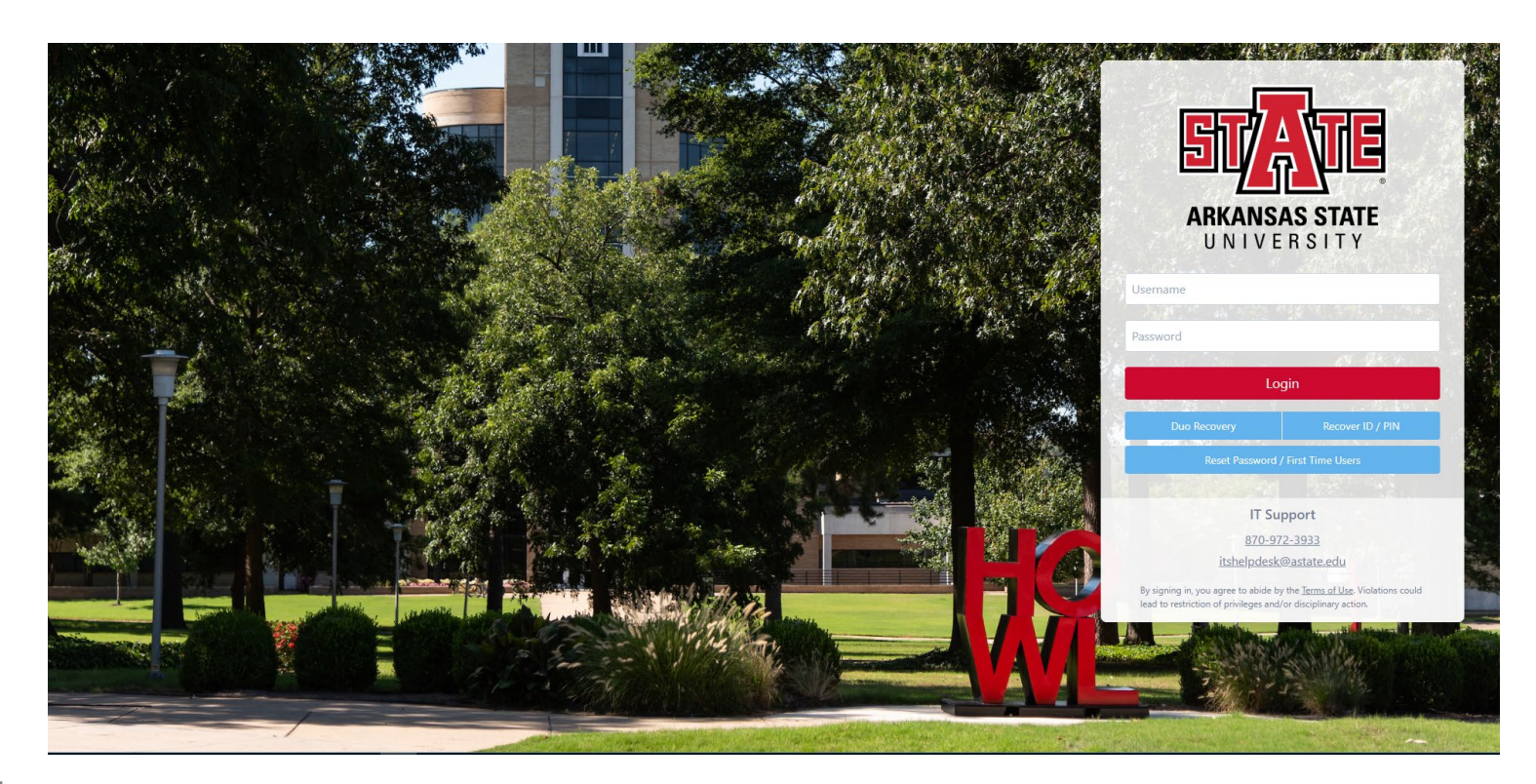

**Office of Assessment** 

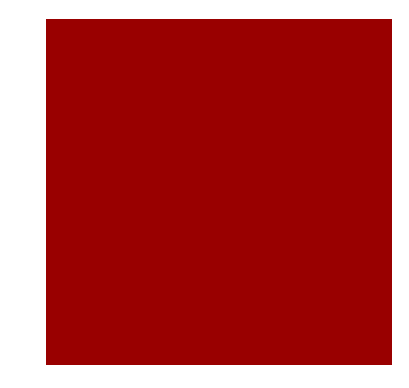

#### Locate and click the Survey Tool Icon

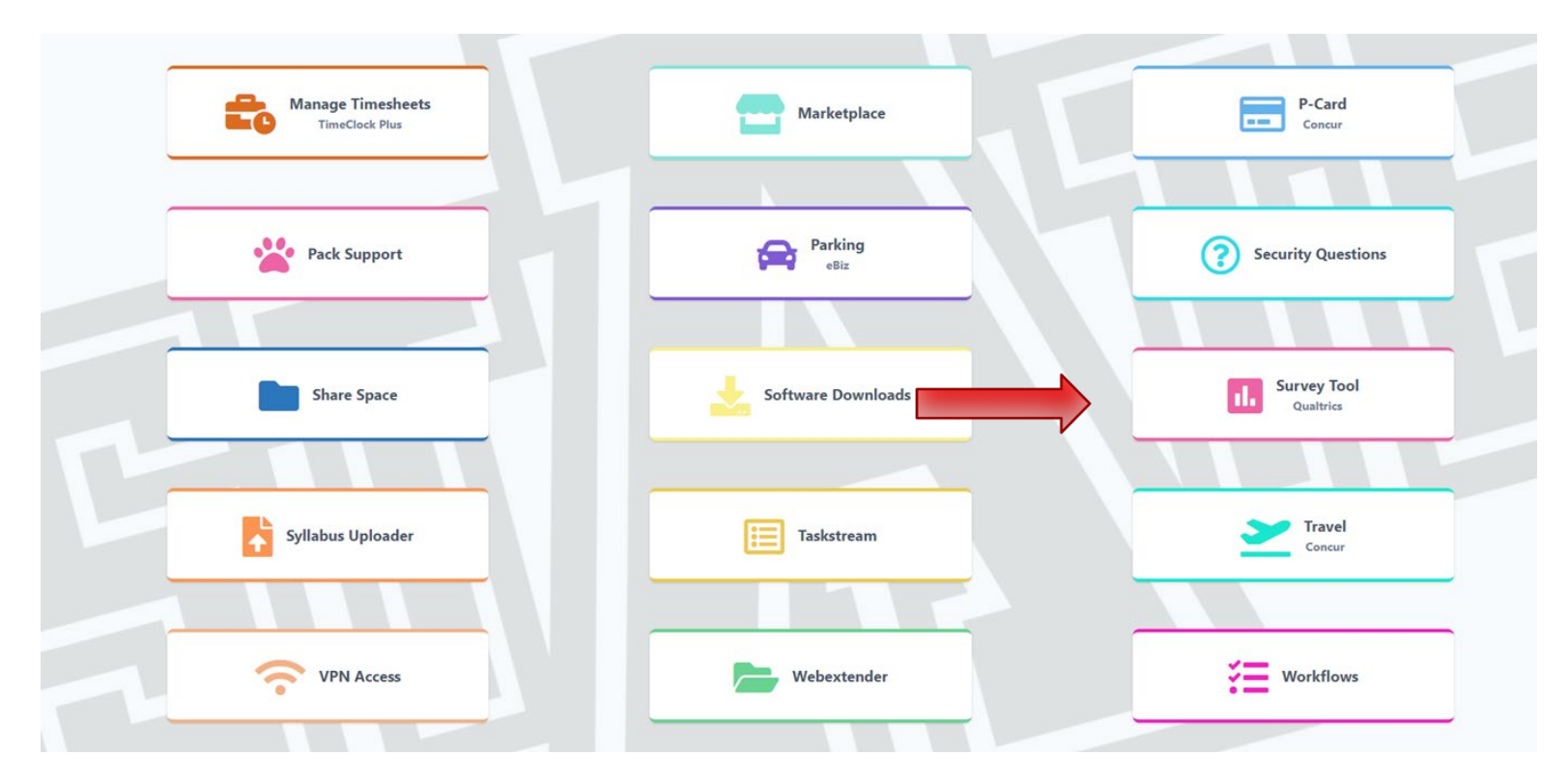

**Office of Assessment** 

- You will be directed to the Qualtrics website and you will complete the following information:
  - A-State email address, and your first and last name.
  - If you are a student be sure to leave this area checked and enter your graduation date.

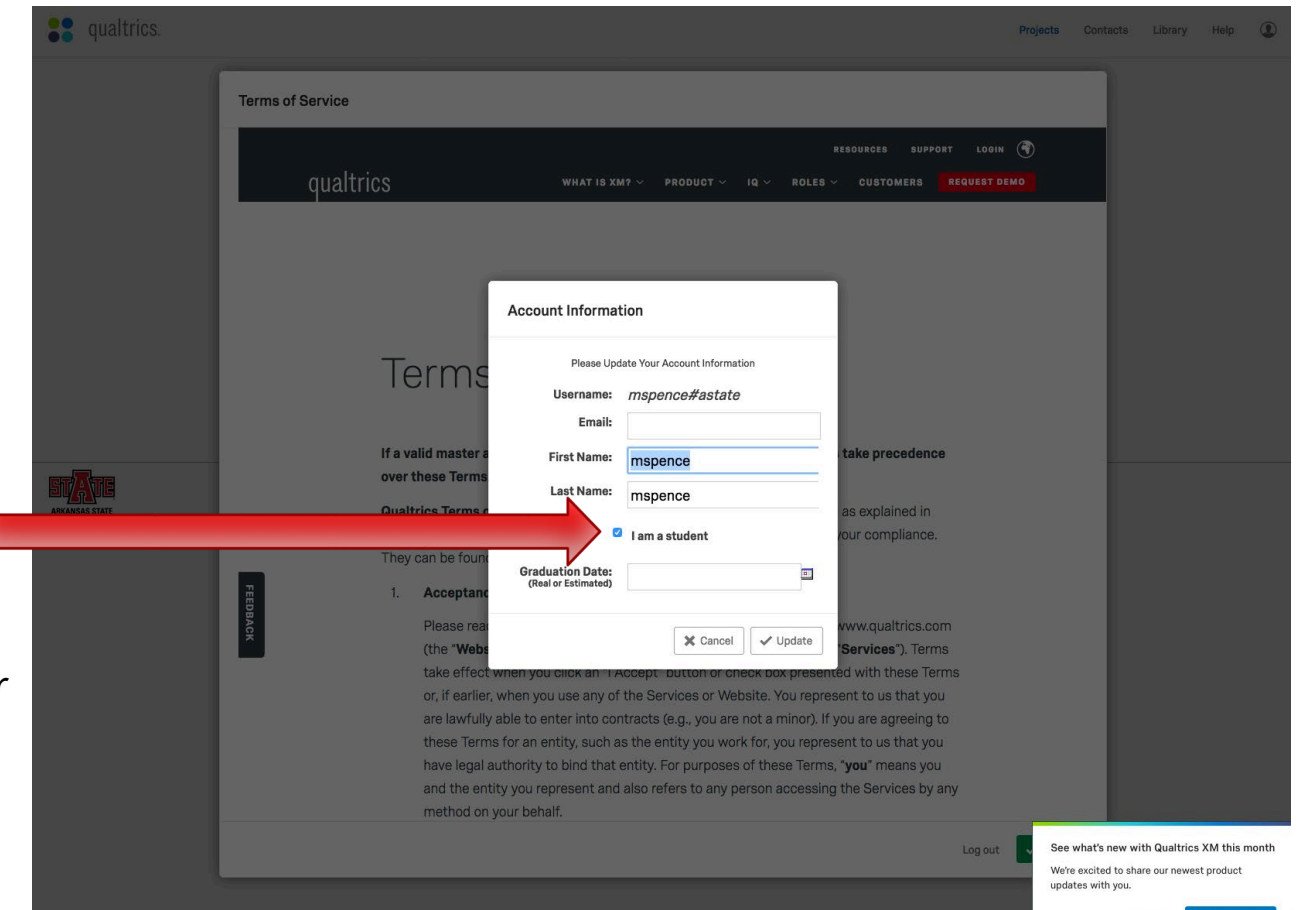

#### Once all information is entered, click update.

| <b>qualtrics</b> .            |                                                                                                    |                                                                                                    | Projects Contacts Library Help 🕥                |
|-------------------------------|----------------------------------------------------------------------------------------------------|----------------------------------------------------------------------------------------------------|-------------------------------------------------|
|                               | Terms of Service                                                                                                    |                                                                                                    |                                                 |
|                               | qualtrics www                                                                                                    | RESOURCES SUPPORT L<br>At is XM? -> Product -> iq -> Roles -> Customers    Reque                                                                                            | 001H T                                          |
| REARING STATE<br>DIVIES STATE | Free Meridian Stress of the Provide Stress of the Provide Stress o | formation lease Update Your Account Information name: mspence#astate Email: mspence@astate.edu Name: Mary Elizabeth Name: Spence as explained in our complia i am a student |                                                 |
|                               |                                                                                                    | Log                                                                                                    | out See what's new with Qualtrics XM this month |

We're excited to share our newest product updates with you.

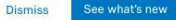

In order to use Qualtrics, you must agree to the terms of service. Please read them and then click "I Accept."

| qualtrics.                    |                  |                               |                                                                                                    | Projects | Contacts | Library | ٩ |  |
|-------------------------------|------------------|-------------------------------|----------------------------------------------------------------------------------------------------|----------|----------|---------|---|--|
| <b>Qualtrics</b> .            | Terms of Service |                               |                                                                                                    |          |          |         |   |  |
|                               | qualtri          | ics                           | RESOURCES SUPPORT LOGIN<br>WHAT IS XM? ~ PRODUCT ~ IQ ~ ROLES ~ CUSTOMERS <mark>request d</mark> e                                                                                                    | С<br>MO  |          |         |   |  |
|                               |                  |                               |                                                                                                    |          |          |         |   |  |
|                               |                  | Te                            | erms of Service                                                                                                    |          |          |         |   |  |
| SVAVE                         |                  | lf a va<br>over               | lid master agreement exists between you and Qualtrics, those terms take precedence<br>these Terms. See Section 13.1 for further details.                                                                                                    |          |          |         |   |  |
| ARCANEAS STATE<br>U HIVERSITY | _                | <b>Quali</b><br>Secti<br>They | rics Terms of Service These Terms may be updated from time to time as explained in<br>on 13.4. We encourage you to refer to these Terms regularly to ensure your compliance.<br>can be found at www.qualtrics.com/terms-of-service.                                                                                                    |          |          |         |   |  |
|                               | FEEDBACK         | 1.                            | Acceptance of Terms<br>Please read these Terms of Service ("Terms") carefully before using www.qualtrics.com<br>(the "Website") or the products or services offered by Qualtrics (the "Services"). Terms<br>take effect when you click an "I Accept" button or check box presented with these Terms<br>or, if earlier, when you use any of the Services or Website. You represent to us that you<br>are lawfully able to enter into contracts (e.g., you are not a minor). If you are agreeing to<br>these Terms for an entity, such as the entity you work for, you represent to us that you<br>have legal authority to bind that entity. For purposes of these Terms, "you" means you<br>and the entity you represent and also refers to any person accessing the Services by any<br>method on your behalf. |          |          |         |   |  |
|                               |                  |                               | Log out                                                                                                    | ✓ I acce | pt       |         |   |  |

This is the Qualtrics home screen. You may begin your survey here!

| Research Core   Customer Experience   Employee Experience   | Help |
|-------------------------------------------------------------|------|
| $\widehat{\mathbb{C}} \ \ \ \ \ \ \ \ \ \ \ \ \ \ \ \ \ \ $ |      |

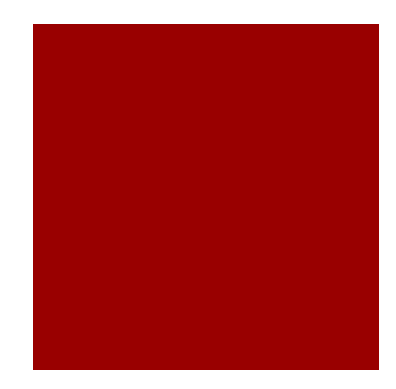

## **Contact Information**

- Please contact Christopher Earnheart in the Faculty Center or Qualtrics if you have problems.
- Extension 2334
- <u>cearnheart@astate.edu</u>
- <u>https://www.qualtrics.com/support/survey-platform/getting-started/survey-platform-overview/</u>